## 京东企业购代注册码怎么获取?京东企业购注册后怎么登录?

| 产品名称 | 京东企业购代注册码怎么获取?京东企业购注册<br>后怎么登录? |
|------|---------------------------------|
| 公司名称 | 杭州今掌柜网络科技有限公司运营部                |
| 价格   | .00/件                           |
| 规格参数 |                                 |
| 公司地址 | 浙江省杭州市西湖区留和路129号2762室(注册<br>地址) |
| 联系电话 | 15958151128 15958151128         |

## 产品详情

京东企业购是京东商城专为企业用户提供的购物平台,方便企业用户进行商品购买和管理。想要使用京 东企业购,需要获取代注册码进行注册,接下来让我们一起来看一看京东企业购代注册码的获取方式以 及注册后的登录流程。

一、京东企业购代注册码怎么获取?

1. 企业用户需要登录京东企业购官网, 点击页面上方的"免费注册"按钮。

2. 接下来会弹出一个页面,可以选择"自主注册"或"邀请注册"的方式,这里我们以"自主注册"为 例。

3. 在自主注册页面,填写正确的企业信息,包括企业名称、联系人姓名、电子邮件、手机号码等。

4. 在填写完企业信息后,点击"获取验证码"按钮,输入收到的验证码。

5. 验证码输入正确后,点击"立即注册"按钮,即可获取到京东企业购的代注册码。

二、京东企业购注册后怎么登录?

1. 在成功获取到代注册码后, 企业用户需要回到京东企业购的官网页面。

2. 点击页面右上角的"登录"按钮,进入登录页面。

3. 在登录页面, 输入已注册的企业账号和密码。

4. 点击"登录"按钮后,系统会进行验证,如果账号密码输入正确,即可成功登录京东企业购。

通过以上的步骤,您已经成功获取到京东企业购的代注册码并完成注册,也学会了如何登录京东企业购。京东企业购为企业用户提供了快捷而便利的购物平台,您可以通过京东企业购轻松地购买企业所需的 商品。如果在使用过程中遇到任何问题,可以随时联系我们客服人员,我们将竭诚为您服务。